The Commonwealth of Kentucky

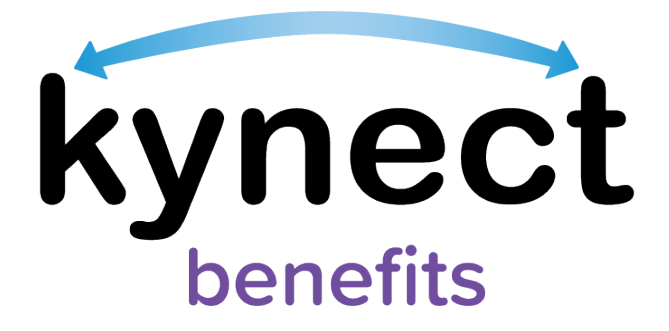

# SNAP E&T Quick Reference Guide Good Cause Reports

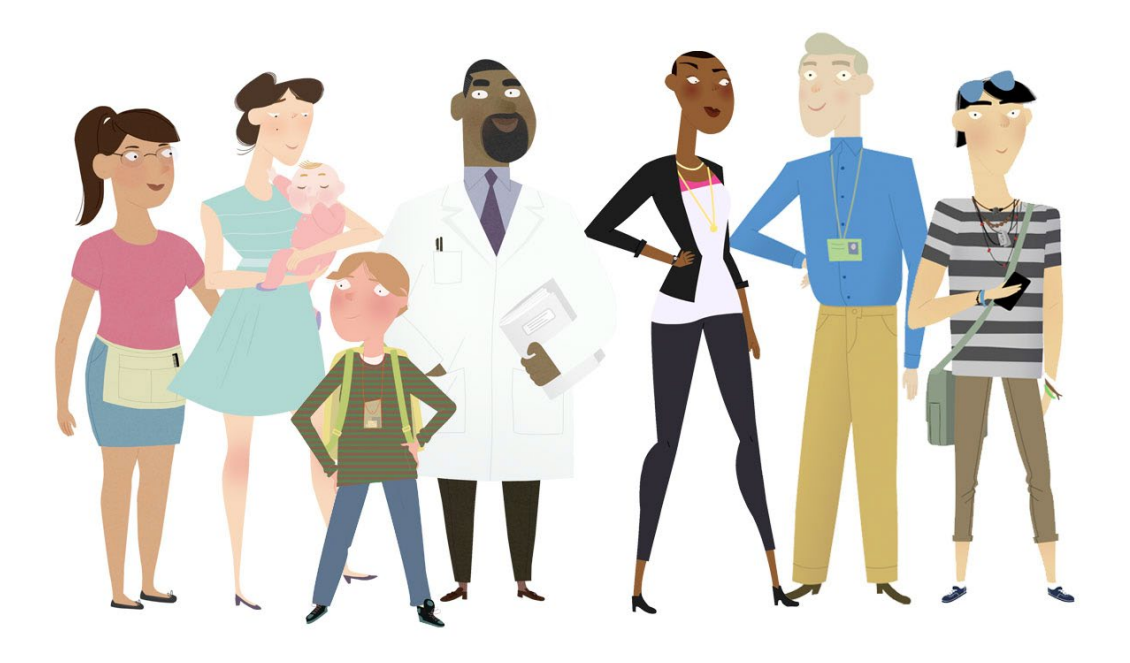

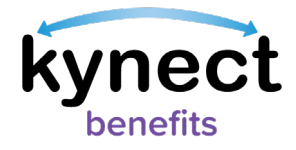

This Quick Reference Guide is designed to help SNAP E&T Participants learn how to submit, view, and edit a Good Cause Report.

# **Table of Contents**

| a Good Cause Report3              |
|-----------------------------------|
| ubmit a Good Cause Report3        |
| 'iew and Edit Good Cause Reports5 |

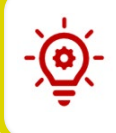

**Please Note**: Participants who still need help after referencing this Quick Reference Guide can call **(855) 459-6328** for additional assistance.

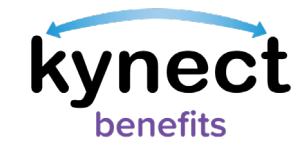

## Submitting a Good Cause Report

Good Cause begins when events beyond control prevent SNAP E&T Participants from completing their required hours. Participants may report Good Cause to avoid a bad month.

### Steps to Submit a Good Cause Report

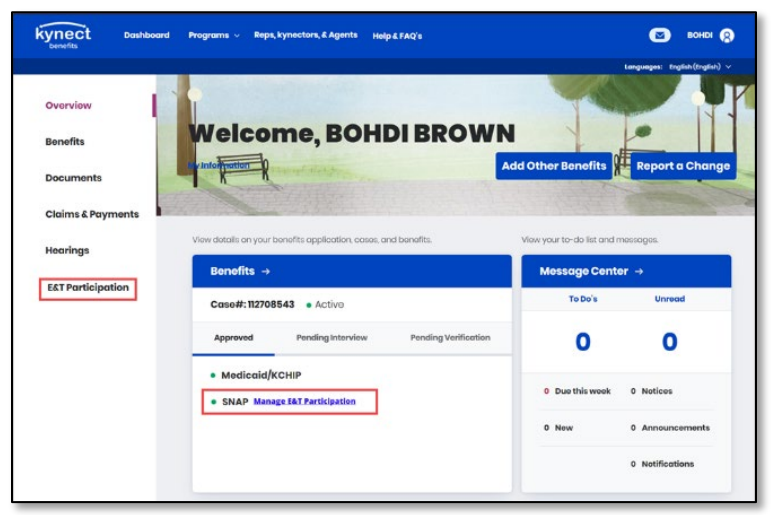

1. Navigate to the **kynect benefits** Resident Dashboard.

| benefits          |                                                                                                    |                                                |
|-------------------|----------------------------------------------------------------------------------------------------|------------------------------------------------|
|                   |                                                                                                    | Languages: English (English                    |
| Overview          |                                                                                                    |                                                |
| Benefits          | E&T Participation                                                                                                    |                                                |
| Documents         | View and manage your Employment and Training Participation related to your St<br>that the information you report is accurate as incorrect data reporting may affect                                                                            | AP benefits.Ensure :<br>your SNAP benefits     |
| Claims & Payments |                                                                                                    |                                                |
| Hearings          | Activity Progress                                                                                                    |                                                |
| E&T Participation | August                                                                                                    | 20 of BC hours completed                       |
|                   | July                                                                                                    |                                                |
|                   |                                                                                                    | 60 of 90 hours completed                       |
|                   | Juna                                                                                                    |                                                |
|                   |                                                                                                    | 50 of 80 hours completed                       |
|                   | septometrications 🔛 intercing rangeleronents. 📕 Did Not Not Not Regularmenta                                                                                                    |                                                |
|                   | * Reported Hours(hours indicated in yellow) for a month are evaluated after the 7th of next m<br>you have mell your and/r requirements. **The graph shows your participation progress in work requirement. This does not indicate y<br>status. | onth to determine if<br>our benefit/enrollment |
|                   |                                                                                                    |                                                |

3. Click "Good Cause Report" at the bottom of the E&T Participation screen to go to the Good Cause Report Summary screen.

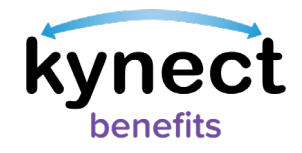

| kynect Dashboard | Programs 🗸 🛛 Reps, kynectors, & Ag                                                                                                  | jents Help & FAQ's                                                         |                                             |               | 💌 вонді 🔗                     |
|------------------|----------------------------------------------------------------------------------------------------|----------------------------------------------------------------------------|---------------------------------------------|---------------|-------------------------------|
|                  | < Back to E&T Participation                                                                                                    |                                                                            |                                             | L.            | anguages: English (English) 🗸 |
|                  | Good Cause Re                                                                                                    | port Sum                                                                   | nmary 🗖                                     | eport Good Ca | use                           |
| I<br>Y<br>c      | f you feel that you have a good reason for<br>rour requirement for a month, you can re<br>an be reviewed. This can be done by clici | missing an appointmer<br>quest good cause so tha<br>king Request Good Caus | at or not meeting<br>t your situation<br>e. |               |                               |
|                  | Reports Summary                                                                                                    |                                                                            |                                             |               |                               |
|                  | Good Cause Details                                                                                                    | Hours 💿                                                                    | Comments                                    | Status 💿      | Rejection Reason              |
|                  | MAY 2020<br>Hospitalization or Illness                                                                                              | 1                                                                          | Doctor's Statement                          | Pending       |                               |
|                  | APRIL 2020<br>Hospitalization or Illness                                                                                            | 2                                                                          | Doctor's Statement                          | Rejected      | Insufficient document         |
|                  |                                                                                                    |                                                                            |                                             |               |                               |

4. Click the "Report Good Cause" button on the Good Cause Report Summary screen to go to the Report Good Cause screen.

|                                                 |                              |                                                                        | congradies, regime (regime) |
|-------------------------------------------------|------------------------------|------------------------------------------------------------------------|-----------------------------|
| <b>Report Go</b>                                | od Caus                      | se                                                                     |                             |
| Which month did you fail to co<br>requirements? | imply with                   |                                                                        |                             |
| July 2017                                       | ø                            |                                                                        |                             |
| What was your reason for not i                  | complying?                   | How many hours were you unable to complete due to the selected reason? |                             |
| Select                                          | 0                            |                                                                        |                             |
| Put in comments to justify your is              | iquest which will help us de | termine whether or not you had a good cause.                           |                             |
| And any additional con                          | inners of informatio         |                                                                        |                             |
| Piease provide supporting do                    | ocument to help evalua       | ite your request(e.g. Doctor's Note)                                   |                             |
| Upload Docu                                     | uments                       |                                                                        |                             |
| The information I have                          | provided on this form is     | true to the best of my knowledge.                                      |                             |
|                                                 |                              |                                                                        |                             |

- 5. On the Report Good Cause screen, complete the following information:
  - ✓ Select the reason for not complying
  - ✓ Enter the number of hours you were unable to complete
  - ✓ Enter any comments
  - ✓ Upload supporting documents (e.g. a doctor's note) by clicking "Upload Documents"
- 6. Check the "Consent Checkbox."
- 7. Click "Submit" to report Good Cause.

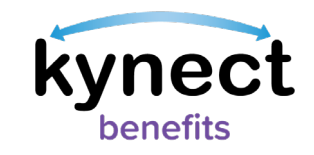

#### Steps to View and Edit Good Cause Reports

| kynect Dashboard        | Programs 🗸 🦷 Reps, kynectors, & Age                                                                                           | ents Help & FAQ's                                                              |                                  |              | 💌 воны 🔗                      |
|-------------------------|----------------------------------------------------------------------------------------------------|--------------------------------------------------------------------------------|----------------------------------|--------------|-------------------------------|
|                         |                                                                                                    |                                                                                |                                  | L            | anguages: English (English) 🗸 |
| <u><bc< u=""></bc<></u> | ack to E&T Participation                                                                                                    |                                                                                |                                  |              |                               |
| G                       | ood Cause Rep                                                                                                    | port Sum                                                                       | mary Rep                         | oort Good Ca | use                           |
| If yo<br>your<br>can    | u feel that you have a good reason for r<br>r requirement for a month, you can req<br>be reviewed. This can be done by clicki | nissing an appointment<br>uest good cause so that y<br>ing Request Good Cause. | or not meeting<br>your situation |              |                               |
|                         | Reports Summary                                                                                                    |                                                                                |                                  |              |                               |
|                         | Good Cause Details                                                                                                    | Hours 🕥                                                                        | Comments                         | Status 🔅     | Rejection Reason              |
|                         | MAY 2020<br>Hospitalization or Illness                                                                                        | 1                                                                              | Doctor's Statement               | Pending      |                               |
|                         | APRIL 2020<br>Hospitalization or Illness                                                                                      | 2                                                                              | Doctor's Statement               | Rejected     | Insufficient document         |
|                         |                                                                                                    |                                                                                |                                  |              |                               |

After submitting a Good Cause Report, you are directed to the Good Cause Report Summary screen. The Good Cause Report Summary screen displays all of your Good Cause Reports and displays a status of Pending, Rejected, Approved, or Reviewed by Provider Staff.

**Please Note**: E&T Participants receive a notification in their **kynect benefits** message center letting them know the result of their Good Cause Report.

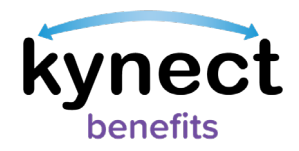

 Click the month and year of the Good Cause Report to view and/or edit its details. Only Good Cause Reports that have not been approved or rejected may be edited.

| nich month ala you fail to e<br>quirements?                        | comply with                   |                                                                        |
|--------------------------------------------------------------------|-------------------------------|------------------------------------------------------------------------|
| July 2017                                                          | $\odot$                       |                                                                        |
| hat was your reason for no                                         | t complying?                  | How many hours were you unable to complete due to the selected reason? |
| Select                                                             | $\odot$                       |                                                                        |
| t in comments to justify your                                      | request which will help us de | termine whether or not you had a good cause.                           |
| Add any additional co                                              | mments or informatic          | on                                                                     |
| Add any additional co                                              | mments or informatic          | on                                                                     |
| Add any additional co                                              | document to help evalu        | ate your request(e.g. Doctor's Note)                                   |
| Add any additional co<br>doctomote.png<br>lease provide supporting | document to help evalu        | ate your request(e.g. Doctor's Note)                                   |

2. Make any necessary edits to the details of the Good Cause Report and click "Submit" to confirm.